## **Deconvolution...** Producing IRs from sweeps

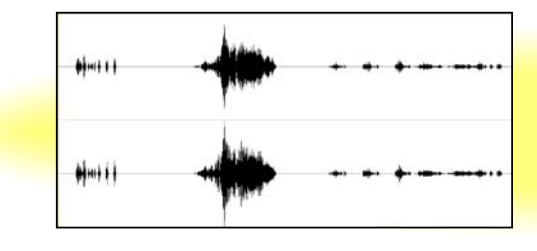

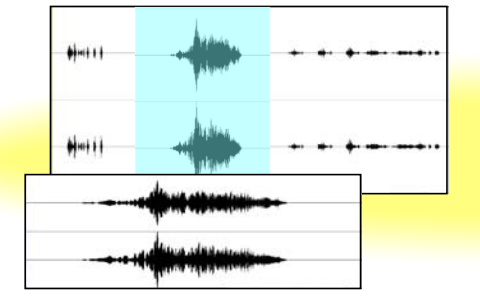

- 1. Open stereo sweep recording in Wavepad.
- 2. Select sweep with cursor (drag).
- 3. Edit/Copy to New
- 4. File/Save File As/ Path..GratisVolver/sweeptemp.wav

Format: PCM 48kHz 16-bit WAV

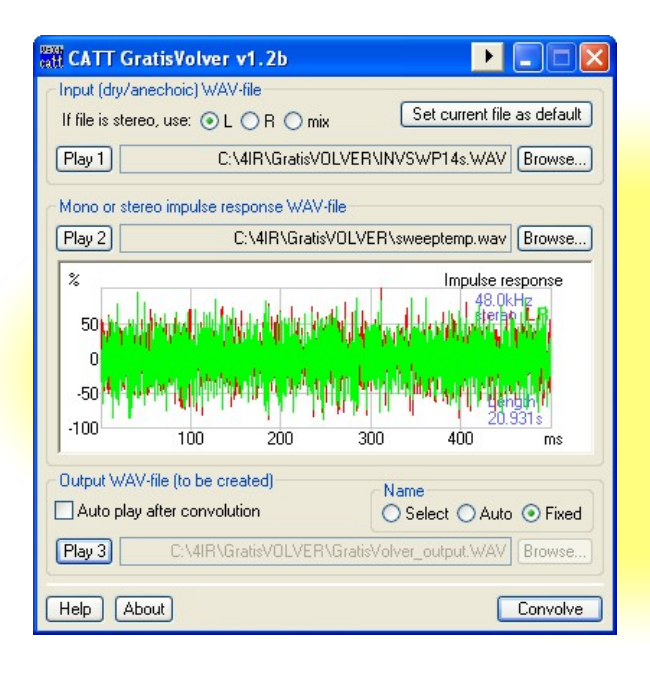

- 5. Select Path..GratisVolver/INVSWP14s.WAV
- 6. Select Path..GratisVolver/sweeptemp.wav
- 7. Deselect "Auto play after convolution"
- 8. Select "Name: Fixed"
- 9. Select "Convolve"

You now have an IR named Path..GratisVolver/GratisVolver/GratisVolver\_output.WAV in your GratisVolver folder!

- 10. Open IR in Wavepad
- 11. Select by dragging cursor and *Edit/Trim* to truncate file.
- 12. Give it a meaningful file name and save it for future use.

## **Convolution...** Encoding dry program with the IR

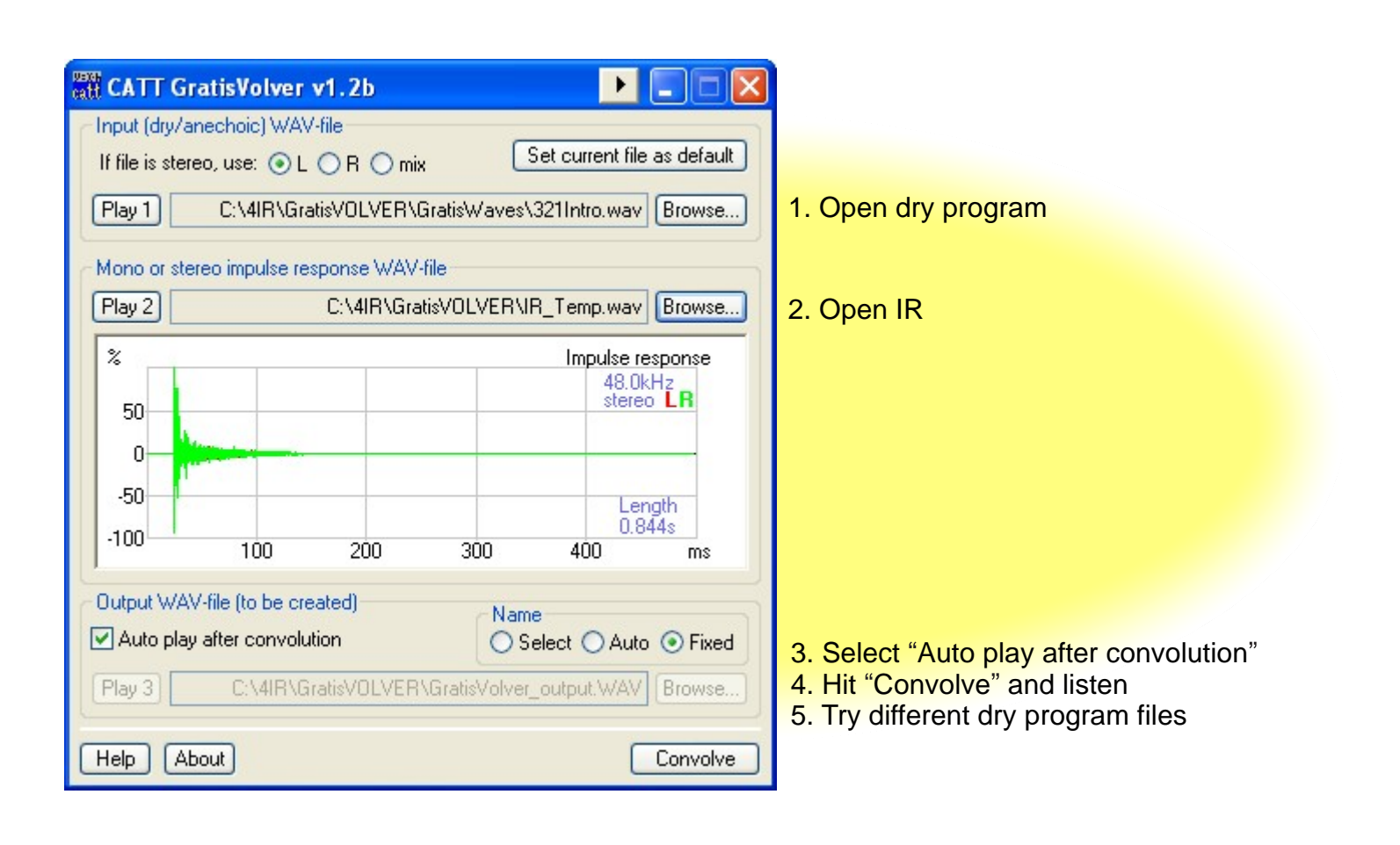

## **Post-Processing...** Determine important metrics with measurement program

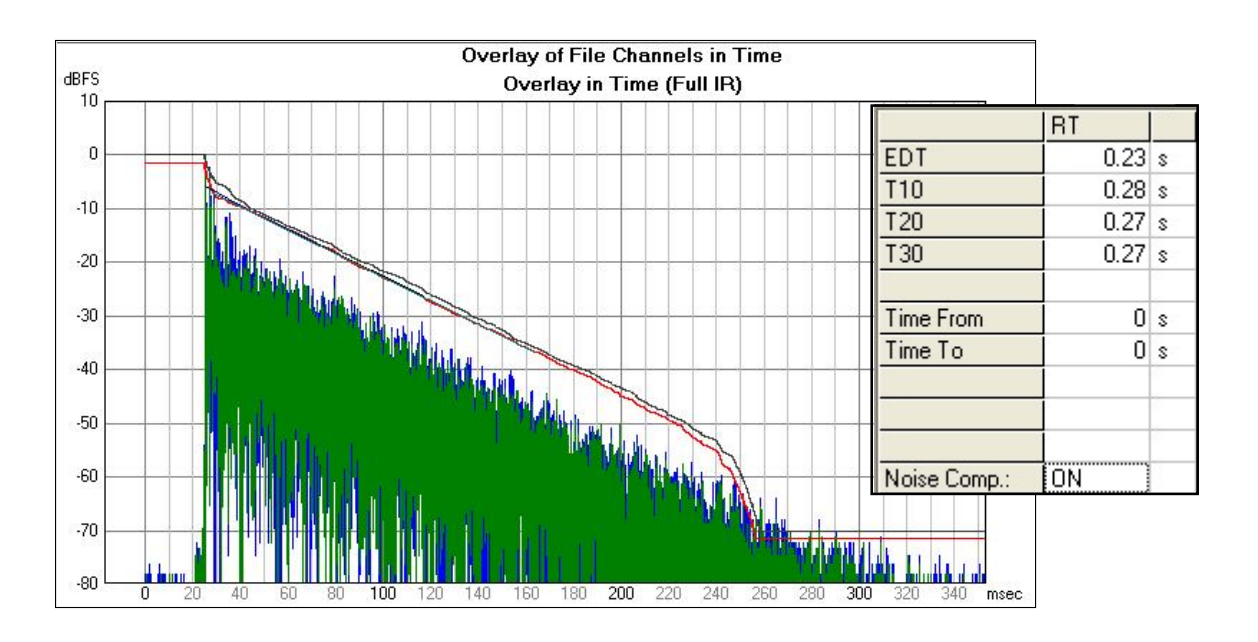